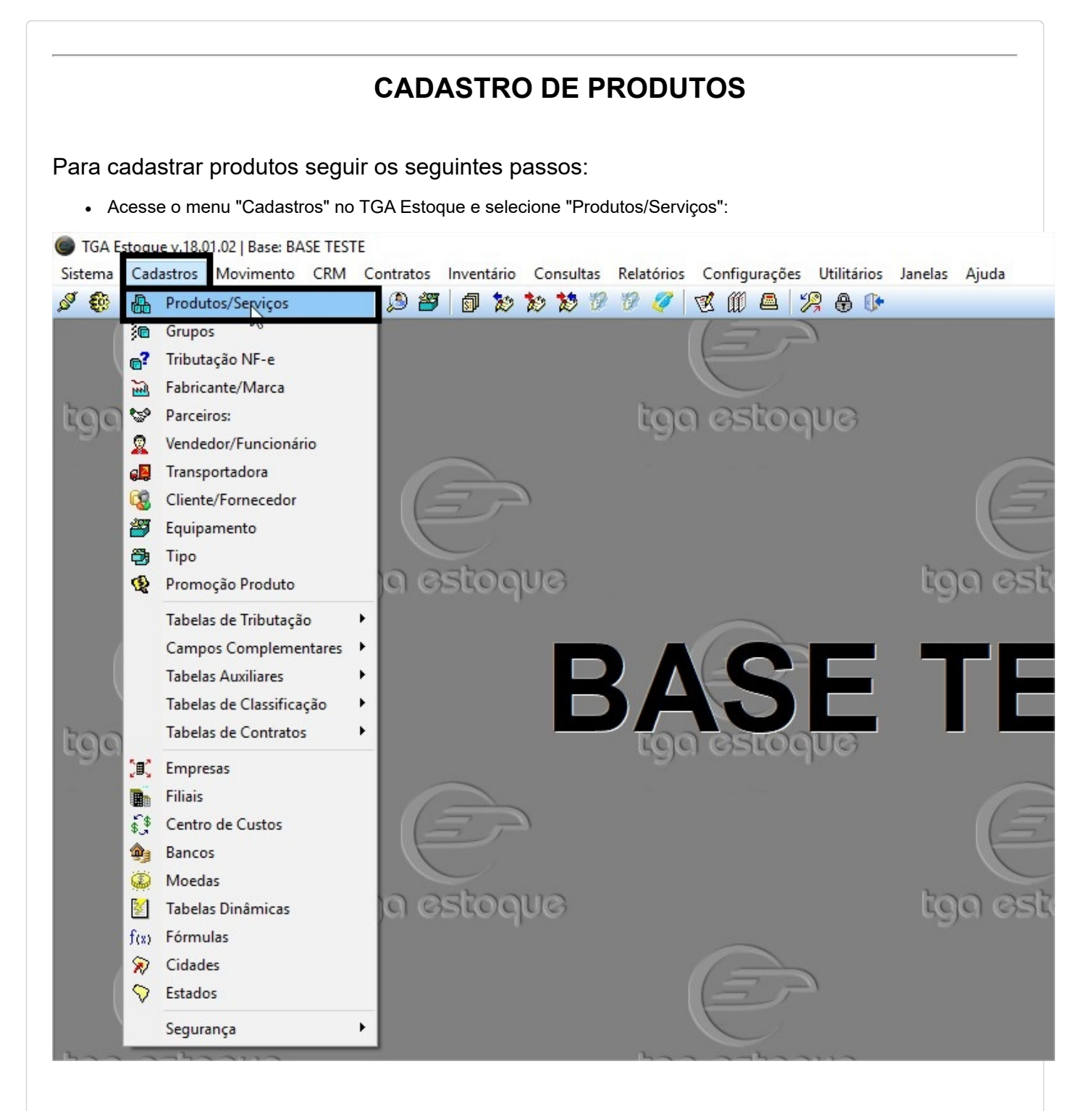

• Na tela do Cadastro clique em NOVO:

| laenancacao          | Detalhes Pre         | ços Tributaç <u>ã</u>    | ,   Co                       | ntrole Es <u>t</u> oque                                   | <u> </u>                  |
|----------------------|----------------------|--------------------------|------------------------------|-----------------------------------------------------------|---------------------------|
| Código: C            | ódigo de Barras (G   | TIN):                    |                              | Opções<br>☑ Não exporta<br>☑ Integração o                 | r para Palm<br>:/ Balanca |
| Nome Fantasia: 0     | I                    |                          |                              | <ul> <li>✓ Kit de Produ</li> <li>✓ Receituário</li> </ul> | tos<br>Agronômico         |
| Grupo:               |                      |                          | Inativo                      | Contabilidade                                             |                           |
| TIPO DE PRODUTO:     |                      |                          |                              |                                                           |                           |
| Fabricante/Marca:    |                      | Re                       | ferência do f                | abric 1: Referênc                                         | ia Forneced               |
| •••••  <br>NCM:      |                      | Un                       | id Controle                  | Unid Compra U                                             | Inid Venda:               |
|                      |                      |                          | গাঁহ                         | া বা                                                      | ٤                         |
| Referência Fabric 2: | Referência Fabric 3: | Prateleira/Locação       | : Proc<br>P <sub>2</sub>     | luto/Serviço:                                             | Qtde/Emba                 |
| Dados da Inclusão    | Usuário Inclusão:    | Dados da /<br>Data da úl | Alteração<br>tima alteração: | Usuário da última                                         | Alteração:                |
| Data Inclusao:       |                      |                          |                              |                                                           |                           |

- Digitar o Código de Barras do Produto (*Padrão código EAN com 13 dígitos, estabelecido pelo GETIN*);
   Inserir em MAIÚSCULO o nome fantasia do produto;
   Informar o grupo a que esse produto pertence (*buscar cadastro já realizado, <u>clique aqui</u> para cadastrar Gurpo*);
- . Inserir o Tipo de Produto caso exista o controle por este campo (clique aqui para cadastro de Tipo de Produto);
- Inserir o Fabricante/Marca do produto (clique aqui para cadastro de Fabricante/Marca)

Versão Documentação v18.02.01 Reservados

Ultima Alteração: 24/01/2018

Copyright © 2018 Tga Sistemas. Todos os Direitos